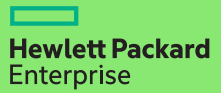

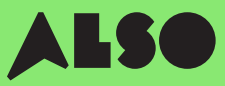

# CTO to BTO Conversion Guide

Hvis du konverterer **CTO** (Configure to Order – «konfigurer for bestilling») til **BTO** (Build to Order – «sett sammen for bestilling») og setter sammen tilpassede maskinvarekonfigurasjoner med lagerprodukter fra ALSOs lagerbeholdning, kan du redusere leveringstiden til tre dager – det er 18 dager raskere – og fremdeles garantere samme konkurransedyktige priser.

### BTO-ordre fungerer best for HPE produkter i kategorier som Volume Compute, Volume Storage og Nettverk.

### **Det inkluderer:**

### **Volume Compute**

HPE Microservers

HPE Proliant ML Servers

HPE Proliant DL Servers

HPE Proliant BL Servers

### **Volume Storage**

HPE MSA Storage HPE StoreEasy Storage HPE StoreOnce Storage HPE StoreEver Tape Drives

### Networking

**HPE Network Switches** 

Aruba Gateways

Aruba Access Points

Den følgende prosessen er utviklet for kunder som bruker HPE's OCA-verktøy (One-Configuration-Advanced) for bygge opp hardwarekonfigurasjonene sine. Hvis du ikke kjenner til prosessen, kan du vurdere å bruke iQuote direkte.

Dersom du foretar store bestillinger som inkluderer produkter i kategorien Specialized Compute eller Storage, anbefales det å opprette en vanlig CTO-ordre eller kontakte din lokale ALSO HPE-spesialist for hjelp.

Denne guiden vil bruke en ProLiant DL 380 Gen10-server som eksempelprodukt

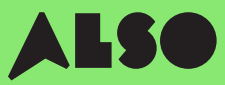

# Start her

Start i HPE OCA-verktøyet, åpne din lagrede konfigurasjon eller lag en ny konfigurasjon som du vanligvis gjør. Den innebygde BTO Check funksjonen vil da hjelpe deg med å finne sammenlignbare BTO hardware konfigurasjoner.

### Steg 1

Når du har lagret en eksisterende eller ny CTO-konfigurasjon, kan du deretter trykke på «BTO-Check» knappen.

#### Klikk på knappen «BTO-Check».

### Steg 2

Velg CTO-serveren fra nedfellingsmenyboksen for å få den aktuelle BTO-anbefalingen..

Trykk på "Next".

### Steg 3

BTO-anbefalingsverktøyet vil sette sammen de best egnede elementene for konfigurasjonen din, alternativ etter alternativ. Her kan du sortere resultater basert på **«Match factor»** (forklart under) og kontrollere forskjellen mellom alternative konfigurasjonsanbefalinger.

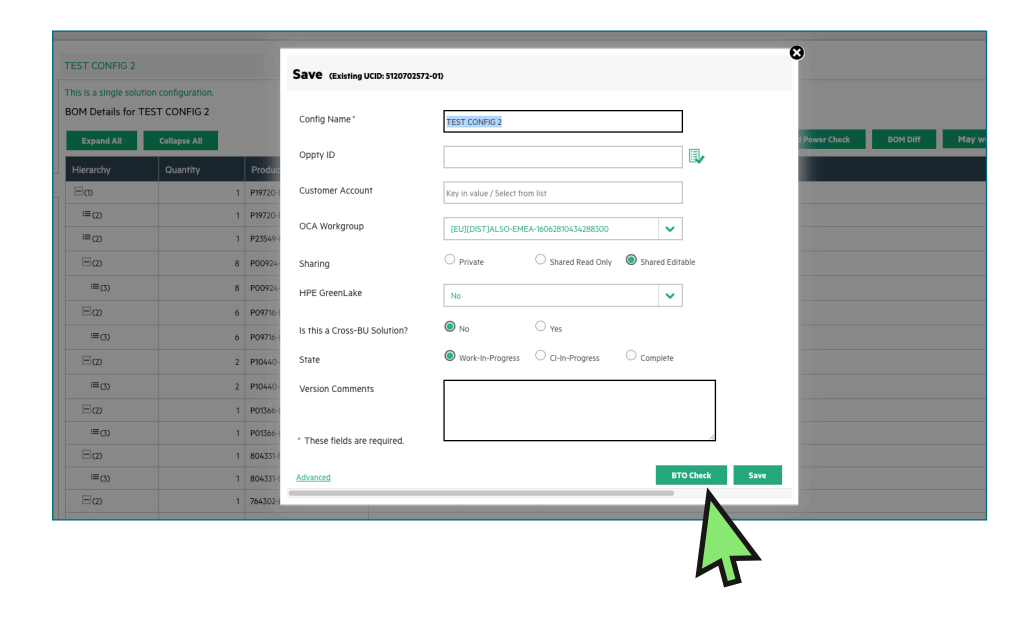

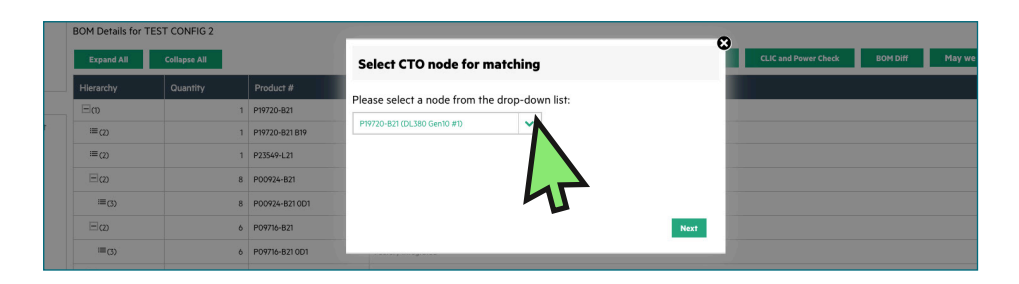

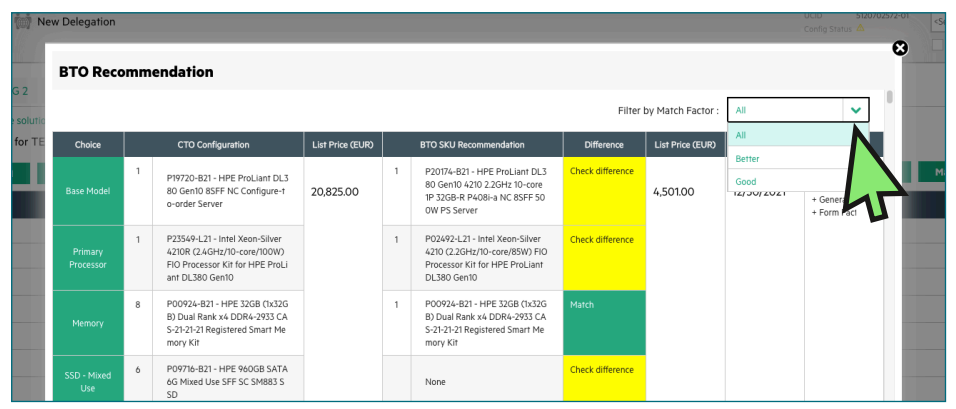

# Forstå dine anbefalte konfigurasjone

Dine anbefalte konfigurasjonsalternativer vil bli presentert i grønt eller gult. Grønne alternativer stemmer med dine opprinnelige CTO-konfigurasjonsparametere, mens gule alternativer er alternativer du kan vurdere.

### **Match Factor**

Du vil kunne sortere resultatene etter en "Match Factor" for "Best", "Better", eller "Good".

En Match Factor for **"Best"** vil forsøke å matche din opprinnelige CTO-konfigurasjon så nært som mulig, mens **«Good»** mer sannsynlig vil gi lignende alternative elementer basert på ønsket konfigurasjon.

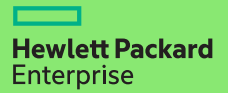

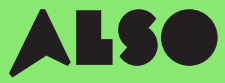

### Steg 4

Når du har bestemt deg for hvilke BTO-konfigurasjon som matcher din originale CTO-konfigurasjon, og valgt den du vil bruke, så oppdaterer du det i OCA-verktøyet.

Deretter klikker du på **"Download"**knappen for å generere et excelark som inneholder part-nummer for konfigurasjonen du valgte. Dette trenger du til neste steg

| 62 ¥ × V                  | JX P | 20174-021   |                                                                                                    |              |     |              |                                              |                    |            |            |                                                  |   |   |   |   |    |   |   |
|---------------------------|------|-------------|----------------------------------------------------------------------------------------------------|--------------|-----|--------------|----------------------------------------------|--------------------|------------|------------|--------------------------------------------------|---|---|---|---|----|---|---|
| A                         | 8    | c           | D                                                                                                    | t            | 1   | 0            | н                                            |                    | 1          | ĸ          | L                                                | M | N | 0 | , | a. | 5 |   |
|                           | сто  |             |                                                                                                    |              | 810 |              |                                              |                    |            |            |                                                  |   |   |   |   |    |   |   |
| 1 Choice                  | QN   | CTO Product | CTO Product Desi                                                                                              | List Price   | QIN | 810 Preduct  | BTO Product Desc                             | Difference         | List Price | End Date   | Match Indicator                                  |   |   |   |   |    |   |   |
| 2 Base Model              | 1    | P19720-821  | HPE ProLiant 01380 Gen30 85FF M                                                                               | 9C 20,825.00 |     | 1 P20174-821 | HPE ProLise1 06380 Gen10 4230 2              | . Check difference | 4,501.00   | 12/93/2021 | Better - Product series, Generation, Form Factor |   |   |   |   |    |   |   |
| 2 Primary Processor       | 1    | P23549-L21  | Intel Xeco-Silver 4210R (2.4GHz)10<br>HPE 5208 (2.4S208) Daal Renk #4 00<br>HPE 56068 SATA GG Mixed Use SIT 5 |              | 1   | 1 P02492421  | VZH SECHUNE 4210 (2.26H)/10-C CHECK & RWEBCE |                    |            |            |                                                  |   |   |   |   |    |   |   |
| 4 Merssry                 |      | P00924-821  |                                                                                                    |              |     | 1 P00924-821 | HPE 3208 (1x3208) Oual Rank x4 D             | Chose              | rence      |            |                                                  |   |   |   |   |    |   |   |
| S SSJ - Miller Use        |      | P09716-021  |                                                                                                    |              |     |              |                                              | Check difference   |            |            |                                                  |   |   |   |   |    |   |   |
| 5 SSD - Head Incensive    |      | P10660-621  | HP1960085A5125 Read Intersov                                                                                  | *:           |     |              |                                              | Check difference   |            |            |                                                  |   |   |   |   |    |   |   |
| Smart Scorage outling     |      | PU1399-021  | HAT Sow Shart Stonage Difficient                                                                              | 0e<br>14     |     | 1 001300-021 | The sow shart storage constrained            | e rivone           |            |            |                                                  |   |   |   |   |    |   |   |
| and the second second     |      | 201222-022  | HAT A HAT PETRY PROPERTY AND AND A                                                                            |              |     |              |                                              | a reason           |            |            |                                                  |   |   |   |   |    |   |   |
| O BND Entries             |      | 784992623   | HAT DAD & Drive 1 (DO Setting                                                                                 | 3.           |     | 1 000240-021 | Pretinente son a port rus i issi             | Check difference   |            |            |                                                  |   |   |   |   |    |   |   |
| 11 Prese Group            |      | 865438.831  | UPE CODE DECIDE THE SHEET B                                                                                   |              |     | 1 005470-021 | UPC SOTAL Clay Sint Platicum West            | likasa             |            |            |                                                  |   |   |   |   |    |   |   |
| 17 Rol File               |      | 773440.871  | MRE 111 Second Encloy Encloy Encloy                                                                           |              |     |              |                                              | Check & Encare     |            |            |                                                  |   |   |   |   |    |   |   |
| 11 Base Model             |      | P11720-021  | HEEPyrel and DI 180 Gen 10 ASSES                                                                              | ec 20 825.00 |     | 1 020245-021 | NET 2nd last 01380 Geo10 6242 2              | Check difference   | 8 244 00   | 12/01/2021 | Better, Product series Generation Form Factor    |   |   |   |   |    |   |   |
| 14 Primary Processor      | 1    | P23549-L21  | Intel Xeon-Silver 42108 (2.4GHz/2                                                                             | 10           |     | 1 P00510-121 | Intel Xeon-Gold 6242 (2.8GHz/16-             | Check difference   |            |            |                                                  |   |   |   |   |    |   |   |
| 15 Memory                 |      | P00124-821  | HPT 3203 (1+3203) Deal Bank nd 1                                                                              | 04           |     | 1 P00924-821 | HET S208 (1+3208) Deal Bank vd D             | ( Name             |            |            |                                                  |   |   |   |   |    |   |   |
| 16 SSD - Mixed Use        | Ğ    | P29716-021  | HPE SEDGE SATA GG Mixed Use SFI                                                                               | FS           |     | 0            |                                              | Check difference   |            |            |                                                  |   |   |   |   |    |   |   |
| 17 SSD - Read Intensive   | 2    | P10440-821  | HPE 96068 SAS 126 Read Intensiv                                                                               | et           |     | •            |                                              | Check difference   |            |            |                                                  |   |   |   |   |    |   |   |
| 18 Smart Scrate Bettery   | 1    | P01365-821  | HPE SEW Smart Stonage Lithium-h                                                                               | or           |     | 1 P01366-821 | HPE 95W Smart Storage Uthium-ip              | r None             |            |            |                                                  |   |   |   |   |    |   |   |
| 19 Smart Array Controller | 1    | 804331-821  | HPE Smart Array P408I-a SR Gen10                                                                              | 0.0          |     | 1 804331-921 | HPE Smart Array P408I-a SR Gen10             | None               |            |            |                                                  |   |   |   |   |    |   |   |
| 20 Ethernet FlexibleLOM   | 1    | 764302-821  | HPEPlexFabric 198b 4-port FLR T                                                                               | 50           |     | 1 817745-821 | HPE Ethernet 10/250b 2-port FLR/             | I Check difference |            |            |                                                  |   |   |   |   |    |   |   |
| 21 RAID Settings          | 1    | 339779-021  | HPE RAID 5 Drive 1 FIO Setting                                                                                |              |     | 0            |                                              | Check difference   |            |            |                                                  |   |   |   |   |    |   |   |
| 22 Power Supplies         | 2    | 865428-821  | HPE SOOW Flex Slot Platinum Hot                                                                               | я            |     | 1 865414-821 | HPE800W Flex Slot Platinum Het I             | 1 Check difference |            |            |                                                  |   |   |   |   |    |   |   |
| 23 Rel Kits               | 1    | 733990-821  | HPE 20 Small Form Factor Easy Inc                                                                             | ite .        |     | 1 753660-821 | HPE 2U Small Form Factor Easy Inst           | a None             |            |            |                                                  |   |   |   |   |    |   |   |
| 24 Ral Eks                | 0    |             |                                                                                                    |              |     | 1 733664-021 | HPS 2U Cable Management Arm for              | I Check difference |            |            |                                                  |   |   |   |   |    |   |   |
| 25 BaseModel              | 1    | P19720-821  | HPE ProLiant DL380 Gen30 85FF M                                                                               | 9C 20,825.00 |     | 1 P20248-821 | HPE ProLian1 0L380 Gen10 5220 2              | . Check difference | 6,567.00   | 12/93/2021 | Better - Product series, Generation, Form Factor |   |   |   |   |    |   |   |
| 25 Primary Processor      | 1    | P23549-L21  | Intel Xeon-Silver 42108 (2.4GHp/3                                                                             | 10           |     | 1 P02499-L21 | Intel Xeon-Gold 5220 (2.2GHp/18-             | c Check difference |            |            |                                                  |   |   |   |   |    |   |   |
| 27 Meteory                |      | P02924-821  | HPE 32GB (1x32GB) Dual Rank et I                                                                              | 04           |     | 1 P00924-821 | HPE 32GB (1x32GB) Dual Rank x4 D             | Chase              |            |            |                                                  |   |   |   |   |    |   |   |
| 28 SSD - Mixed Use        |      | P09716-821  | HPE SECON SATA 60 Mixed Use SPI                                                                               | FS           |     | 0            |                                              | Check difference   |            |            |                                                  |   |   |   |   |    |   |   |
| 23 550 - Read Intensive   | 2    | P10440-821  | HPE 960GB SAS 12G Read Intensiv                                                                               | e:           |     | 0            |                                              | Check difference   |            |            |                                                  |   |   |   |   |    |   |   |
| (c) Smart Morage Ballery  | 1    | P01999-621  | HPE NEW Snart Starage Lite Line o                                                                             | <i>ω</i>     |     | 1 P01386-821 | HPE 96W Smart Storage Litheam-ra             | rhose              |            |            |                                                  |   |   |   |   |    |   |   |
| 31 Smart Array Controller | 1    | 804331-821  | HPE Smart Array P4081-a SR Cen10                                                                              | 26           |     | 1 804331-821 | HPE Smart Array P408i -e SR Gen 30           | (None              |            |            |                                                  |   |   |   |   |    |   |   |
| 12 LINAWAI HANDACOM       |      | 764302-621  | HPI HIS SER DUE & COTTED                                                                                      | s.           |     | 1 81/749-621 | HPS STRATHER DU/25GB 2-port HCRO             | I Check difference |            |            |                                                  |   |   |   |   |    |   |   |
| ss webseungs              |      | 339779 621  | HER PROPERTY AND SETTING                                                                                      | -            |     | *            |                                              | Creckareresce      |            |            |                                                  |   |   |   |   |    |   |   |
| 34 Power supposes         |      | 355405-021  | HPE SOUW HEX SIDE HIS RUN HOL                                                                                 | n            |     | 1 200414-021 | HPE BOOW Floc slot Flathout het              | Check difference   |            |            |                                                  |   |   |   |   |    |   |   |
| 15 Roll City              |      |             | HTTP://www.international.com                                                                                  |              |     | 1 777664.071 | MER 2017 and a Management Area for           | Check d Researce   |            |            |                                                  |   |   |   |   |    |   |   |
| 17 Base Model             | 1    | P19720-821  | HEEPyrel and DI 180 Gen 10 ASSES                                                                              | ec 20 825 00 |     | 1 020245-021 | NEC Proj last DI 380 Geo10 5218 2            | Check difference   | 5 660.00   | 12/01/2021 | Better - Product series Generation Form Factor   |   |   |   |   |    |   |   |
| 38 Primary Processor      |      | P23549-L21  | Intel Xeon-Silver 42108 (2.4GHz/2                                                                             | 10           |     | 1 P02498-121 | Intel Xeon-Gold 5218 (2.3GHz/16-             | Check difference   |            |            |                                                  |   |   |   |   |    |   |   |
| 11 Memory                 |      | P00124-821  | HPT 3203 (1x3203) Deal Serie at 1                                                                             | Df .         |     | 1 P00924-821 | HET S208 (1+3208) Dual Bank of D             | ( Name             |            |            |                                                  |   |   |   |   |    |   |   |
| 40 SSD - Mixed Use        | Ğ    | P29716-021  | HPE SEDGE SATA GG Mixed Use SFI                                                                               | FS           |     | 0            |                                              | Check difference   |            |            |                                                  |   |   |   |   |    |   |   |
| 41 SSD - Read Intensive   |      | F10460-821  | HPF SECON SAS 126 Read Intensiv                                                                               | *1           |     |              |                                              | Check difference   |            |            |                                                  |   |   |   |   |    |   |   |
| 42 Smart Storage Bettery  | 1    | P01355-021  | HPE SEW Smart Storage Lithium-I                                                                               | or .         |     | 1 P01366-821 | HPE 95W Smart Storage Lithium-ip             | r None             |            |            |                                                  |   |   |   |   |    |   |   |
| 43 Smart Array Controller | 1    | 804331-821  | HPE Smart Array P408I-a SR Gen10                                                                              | 0.0          |     | 1 804331-921 | HPE Smart Array P408I-a SR Gen10             | None               |            |            |                                                  |   |   |   |   |    |   |   |
| 44 Ethernet FlexibleLOM   | 1    | 764322-821  | HPEPiexFabric 1958-4-port FLR-T                                                                               | 57           |     | 1 665240-821 | HPE Ethernet 16b 4-port FUS T1351            | Check difference   |            |            |                                                  |   |   |   |   |    |   |   |
| 45 RAID Settings          | 1    | 339779-821  | HPERADS Drive 1 FID Setting                                                                                   |              |     | 0            |                                              | Check difference   |            |            |                                                  |   |   |   |   |    |   |   |
| 45 Power Supplies         | 2    | 865428-821  | HPE SOOW Flex Slot Platinum Hot                                                                               | я            |     | 1 865414-821 | HPE800W Flex Slot Platinum Het I             | 1 Check difference |            |            |                                                  |   |   |   |   |    |   |   |
| 47 Rel Kits               | 1    | 733990-821  | HPE 2U Small Form Factor Easy Inc                                                                             | ite          |     | 1 733660-821 | HPE 2U Small Form Factor Easy Inst           | a None             |            |            |                                                  |   |   |   |   |    |   |   |
| 41 Rol 671                | - 0  |             |                                                                                                    |              |     | 1 733664-021 | HPS 211 Cable Management Arm for             | i Check difference |            |            |                                                  |   |   |   |   |    |   |   |
|                           | (    |             |                                                                                                    |              |     |              |                                              |                    |            |            |                                                  |   |   |   |   |    |   |   |
| BTO CTO                   | +    |             |                                                                                                    |              |     |              |                                              |                    |            |            |                                                  |   |   |   |   |    |   |   |
|                           |      |             |                                                                                                    |              |     |              |                                              |                    |            |            |                                                  |   |   |   |   |    |   | _ |

# Importer konfigurasjonen din i iQuote

I det du har lastet ned konfigurasjonen fra OCA-verktøyet, bruk iQuote i ALSO Webshop for å sjekke tilgjengeligheten i BTO-lageret og lag en quote for kunden din.

### Steg 1

Logg inn i ALSO-nettbutikken og finn iQuote.

Du finner iQuote under «Verktøy» > «Konfigurasjoner» > «HPE iQuote».

Start HPE iQuote

Klikk på iQuote.

### Steg 2

For å importere din nedlastede konfigurasjon, klikk på **"Tools"**seksjonen i iQuote. Da vil et pop-up vindu dukke opp.

| Hewlett Packard iQu          | Jote                       | $\frown$                   |                     |                            |
|------------------------------|----------------------------|----------------------------|---------------------|----------------------------|
| Add Products : Browse Search | New Quote My Quotes        | Tools R burces             |                     |                            |
|                              |                            |                            |                     |                            |
| (                            | File                       | storage made easy          |                     |                            |
|                              | Start small and affordably | scale as you grow with HPI | E StoreEasy Storage |                            |
|                              |                            |                            | 000000000           |                            |
| Browsing                     |                            |                            |                     |                            |
| Servers                      | Storage                    | Networking                 | Rack & Power        | Accessories                |
|                              |                            |                            |                     | E                          |
| Promotions<br>Best Sellers   | Promotions<br>Best Sellers |                            |                     | Promotions<br>Best Sellers |
| Competitive Selling          |                            |                            |                     |                            |
| HPE<br>Competitive           |                            |                            |                     |                            |

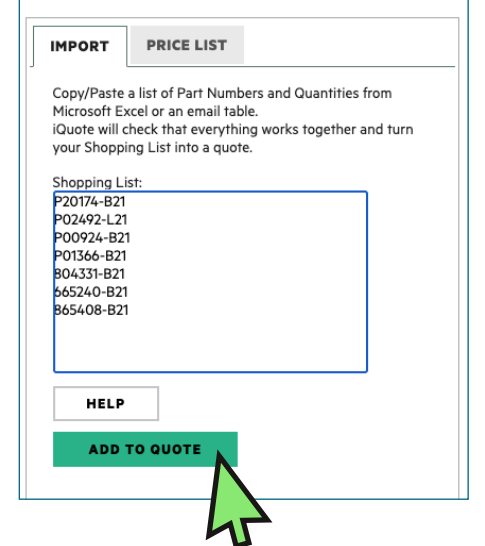

Velg **"Import**" fra de to fanene i pop-up vinduet og lim inn alle part-numrene fra excel-arket du lastet ned tidligere.

Når du lagt til alle artikkelnummer, klikk deretter på "ADD TO QUOTE".

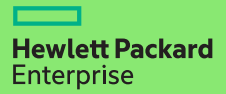

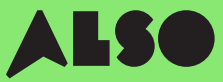

### Steg 3

Du vil bli presentert en liste med varer fra den importerte konfigurasjonen sammen med relaterte priser og og lagernivå. Her får du oversikt over ALSO's lagerstatus. Engage & Grow poeng vil også vises på hvert produkt.

| P06421-B21                   | kr 20 615,00             | 0          | in stock          | 🗌 😏 ww                  |                              |                           |
|------------------------------|--------------------------|------------|-------------------|-------------------------|------------------------------|---------------------------|
| HPE Solution Server ProLiar  | nt DL380 Gen10 Intel Xeo | n-S 4114 1 | 0-Core (2.20GHz 1 | 3.75MB) 32GB (1 x 32GB) | DDR4 2666MHz RDIMM 8 x       | Hot Plug 2.5in Small Form |
| Factor Smart Carrier Smart A | Array P408i-a No Optical | 800W 3yr   | Next Business Da  | y Warranty              |                              |                           |
| P20174-B21                   | kr 20 377,00             | 0          | in stock          | 🗌 😏 ww                  |                              |                           |
| HPE ProLiant DL380 Gen10     | Intel Xeon-S 4210 10-Cor | e (2.20GH  | z 14MB) 32GB (1 x | 32GB) PC4-2933Y DDR4    | RDIMM 8 x Hot Plug 2.5in Si  | mall Form Factor Smart    |
| Carrier NC Smart Array P40   | 8i-a SR No Optical 500W  | 3yr Next I | Business Day Warr | anty                    |                              |                           |
| P23465-B21                   | kr 19 625,00             | 0          | in stock          | 🗌 😏 WW                  |                              |                           |
| HPE ProLiant DL380 Gen10     | Intel Xeon-S 4208 8-Core | e (2.10GHz | 11MB) 32GB (1 x 3 | 2GB) PC4-2933Y RDIMM    | 8 x Hot Plug 2.5in Small For | m Factor Smart Carrier    |
| Smart Array P408i-a SR NC    | No Optical 500W 3yr Nex  | t Busines  | s Day Warranty    |                         |                              |                           |

### Steg 4

Se igjennom konfigurasjonen din i iQuote, deretter lagre orderen, opprett en quote og send den til kunden for godkjenning. Eventuelt kan du legge til varer i handlekurven og overføre orderen direkte gjennom ALSO's Webshop. Når overføringen er fullført, må du legge inn orderen som normalt. Vi leverer vanligvis bestillingen i løpet av to virkedager.

### Configuring

All Products 🕨 Servers 🕨 DL380 Gen10

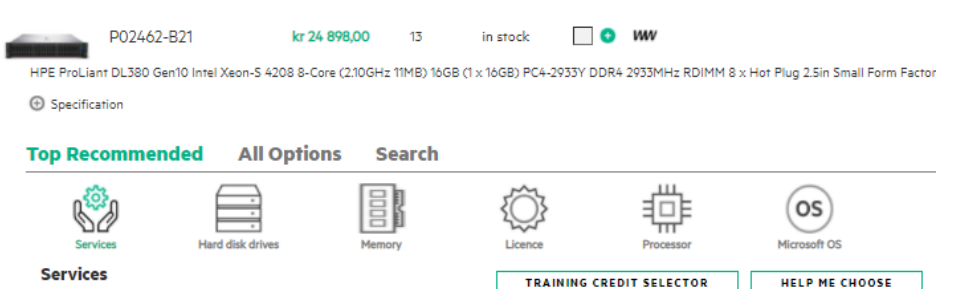

# Vi håper du fant denne guiden nyttig.

Ved å konvertere dine mest brukte CTO-konfigurasjonen til BTO, kan du lagre de i iQuote samt få muligheten til å sjekke lager og prises, sende quotes til kundene, legge ordre og få leveransen raskere enn noensinne. Dette vil spare deg tid og hjelpe deg med å selge mer.

Dersom du har noen spørsmål eller trenger hjelp til å konvertere din CTO-konfigurasjon til BTO, ta kontakt med din lokale ALSO HPE-spesialist - vi er her for å hjelpe deg! Du kan nå oss på **[hpe.norge@also.com]** 

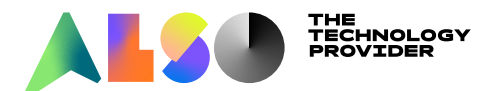